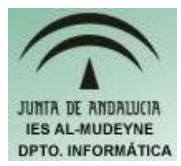

## INFORMÁTICA APLICADA (EJERCICIO) IES ALMUDEYNE DEPARTAMENTO DE INFORMÁTICA EVALUACIÓN: 1, EJERCICIO N º: 9

- 1) Abrir OpenOffice y crear el archivo "ejercicio\_9\_texto.odt".
- Se va a establecer la tabulación para introducir los datos de 4 columnas: Descripción, Unidades, Importe e Importe total (Formato > Párrafo > Pestaña Tabuladores. Indicando las siguientes tabulaciones: 1) 0,56 cms, izquierda, 2) 3,76 cms, derecha, 3) 7,75 cms, derecha, 4) 10,74 cms, derecha, 5) 15,74 cms, derecha. Escribir cada palabra pulsando a continuación la tecla tabulación).
- 3) Observa los nuevos iconos que han aparecido en la regla
- 4) Ahora introduce la siguiente información en cada columna:

| DescripciónUnidades |   | Importe | Importe total |
|---------------------|---|---------|---------------|
| Libreta             | 2 | 4       | 8             |
| Guitarra            | 1 | 1100    | 1100          |

5) Como puedes observar no está del todo justificado, para ello "**desplazando los iconos nuevos que aparecieron en la regla**" arregla el formato para que quede el texto de la siguiente forma:

| Descripción | Unidades | Importe | Importe total |
|-------------|----------|---------|---------------|
| Libreta     | 2        | 4       | 8             |
| Guitarra    | 1        | 1100    | 1100          |

6) Cambia **en la regla** la primera tabulación para que quede "centrado" (selecciona en la regla el icono de tabulación correspondiente, pulsa el botón derecho y elige centrado):

| Descripción | Unidades | Importe | Importe total |
|-------------|----------|---------|---------------|
| Libreta     | 2        | 4       | 8             |
| Guitarra    | 1        | 1100    | 1100          |

- 7) Escribe el siguiente texto:
  "Si desea intercambiar los ejes horizontal y vertical de un gráfico, haga doble clic en el gráfico y luego en los iconos Datos en columnas o Datos en filas de la barra Formato."
- 8) Al anterior párrafo establecer los siguientes atributos: fondo azul y letras en blanco.
- 9) Antes de escribir el siguiente texto, seleccionar Formato >> Formato predeterminado. MUY IMPORTANTE: así se evitará la propagación de los últimos atributos asignados en el anterior párrafo. Ahora escribir el siguiente párrafo ( establecer bordes izquierdo-derecho-superior, letra cursiva, y centrado ):

"Imagine que colocó el diagrama de fondo en una hoja de cálculo de OpenOffice.org Calc y ahora se pregunta cómo seleccionarlo para volver a editarlo."